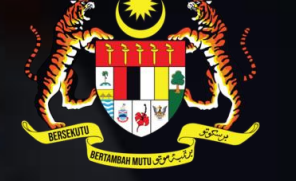

Seksyen Pemantauan JANM Cawangan Keningau

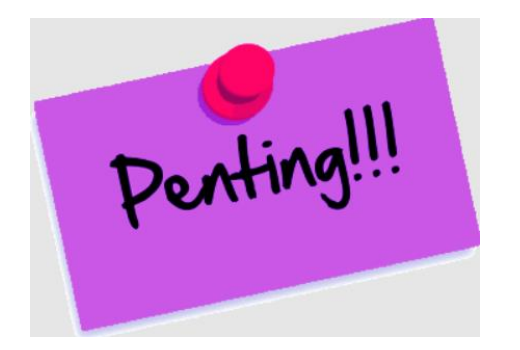

PEMILIHAN KOD ITEM ASET AMAT PENTING DALAM PEROLEHAN ASET SAMA ADA PEROLEHAN MELALUI MODUL MM SISTEM iGFMAS ATAU SISTEM ePEROLEHAN (eP).

BAGI PEROLEHAN MENGGUNAKAN SISTEM ePEROLEHAN, PTJ DIMINTA UNTUK MENYEMAK KOD ITEM ASET YANG DIPILIH OLEH PEMBEKAL KERANA SERING KALI BERLAKU KESILAPAN PEMILIHAN KOD ITEM OLEH PEMBEKAL MENYEBABKAN PERIHAL ASET TIDAK SELARI DENGAN KOD CAA ASET.

PTJ DIMINTA UNTUK MERUJUK KOD ITEM ASET YANG TEPAT DALAM SISTEM iGFMAS ATAU SISTEM eP.

#### UNTUK MAKLUMAN

- 1. PTJ PERLU MENGGUNAKAN BORANG **BORANG TINDAKAN KERJA -PEWUJUDAN/KEMASKINI** DATA INDUK ASET BAGI PEROLEHAN ASET YANG MENGGUNAKAN MODUL MM SISTEM iGFMAS (BEKALAN/INDEN KERJA)
- 2. PENGGUNAAN BORANG ADALAH WAJIB DAN PERLU DIFAILKAN OLEH PTJ SECARA TERATUR
- 3. BORANG-BORANG BOLEH DIMUAT TURUN DARI LAMAN WEB https://www2.anm.gov.my/

User ID : pengguna.km Password: JANM@anm1234

4. CLICK MANUAL PROSEDUR KERJA IGFMAS

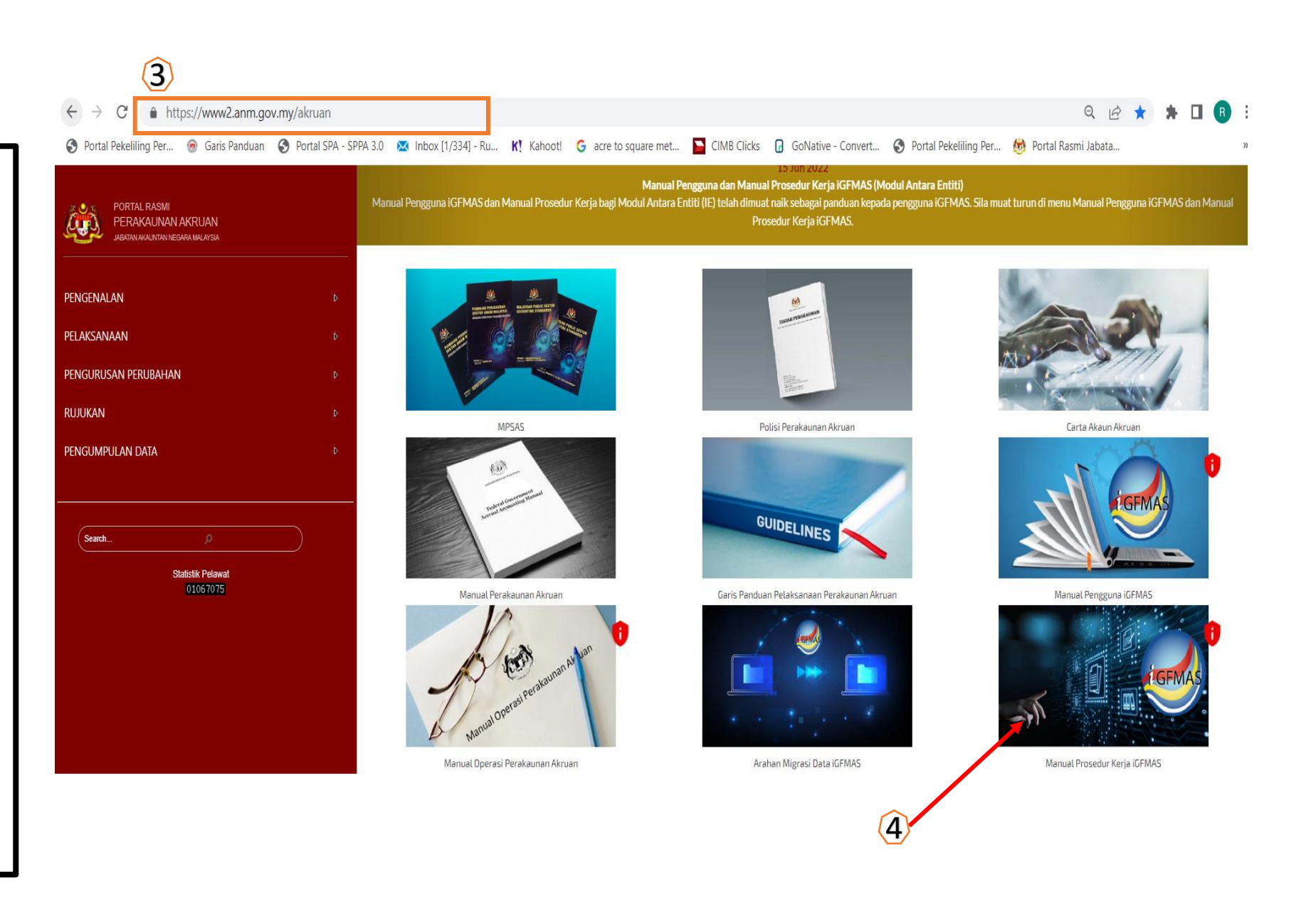

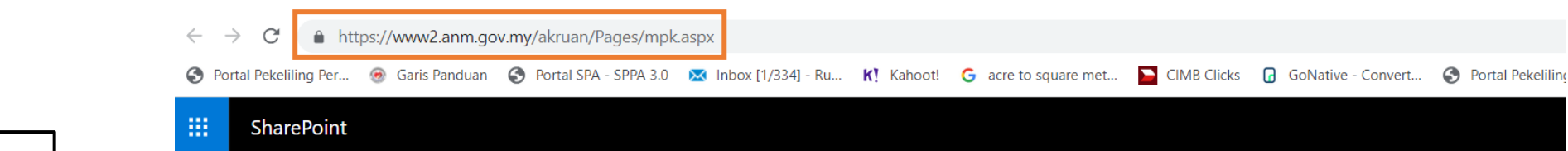

#### 5. PILIH MPK iGFMAS MODUL AA

6. PILIH LAMPIRAN

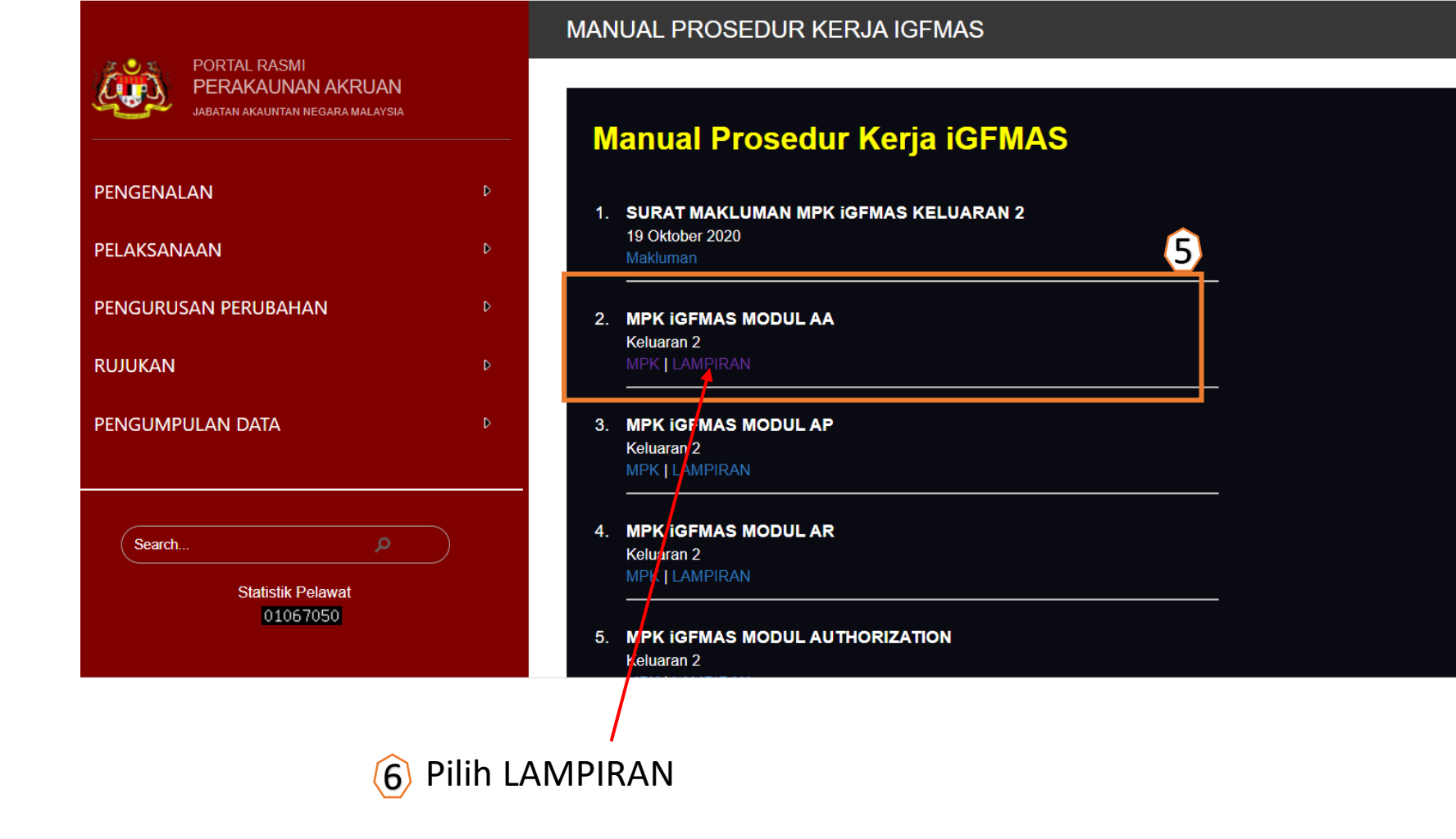

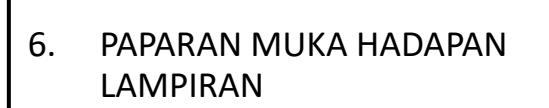

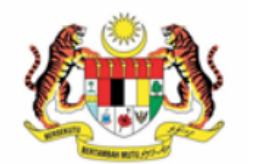

#### **KERAJAAN MALAYSIA**

#### MANUAL PROSEDUR KERJA iGFMAS

LAMPIRAN KEPADA MODUL ASSET ACCOUNTING (AA)

|                                         |                                                                                | 8                                                                                                    |                                                                                 |                               | 9                                                                                                    |                               |                           |
|-----------------------------------------|--------------------------------------------------------------------------------|----------------------------------------------------------------------------------------------------|---------------------------------------------------------------------------------|-------------------------------|----------------------------------------------------------------------------------------------------|-------------------------------|---------------------------|
| ο                                       |                                                                                |                                                                                                    | LAMP                                                                            | PIRAN A                       | В                                                                                                    | ORANG PERGERA<br>ASSET ACCOU  | KAN DOKUMEN<br>NTING (AA) |
| 0.                                      | BORANG TINDAKAN KERJA<br>PEWUJUDAN/KEMASKINI DATA<br>INDUK ASET. (M/S 3)       | PEWUJU<br>Pewujudan                                                                                                    | JANM – AA<br>BORANG TINDAKAN KERJA<br>IDAN/KEMASKINI DATA INDUK ASET            | A – 6.3.1<br>Sub Mode<br>DATA | ıl: (tandakan V di kotak yanı<br>NDUK<br>Pewujudan Data Induk Ası<br>Kemaskini Data Induk Ası                                                                                                    | g berkenaan)<br>et            |                           |
| 9. PAPARAN BE<br>PERGERAKA<br>ACCOUNTIN | PAPARAN BPD AA – BORANG<br>PERGERAKAN DOKUMEN ASET<br>ACCOUNTING (AA). (M/S 4) | Kategori: Aset Dalam Pemb<br>Aset Pajakan Kewa<br>Aset Tetap Yang L<br>Nombor Kumpula<br>Pilihan Kemasukan<br>Kod Akaun                                                                                                    | inaan<br>angan<br>ain<br>n Aset                                                 | BAUCA                         | BAUCAR JURNAL Perolehan Aset Hadiah/ Sumbangan dan Lain-lain Penyelesaian Aset Dalam Pembinaan (AUC) Perolehan Aset Pajakan Kewangan Perolehan Aset Konsesi Pindahan Aset                             |                               |                           |
|                                         |                                                                                | Kod Kumpulan PTJ & PTJ Dipertanggung<br>Kod Kumpulan PTJ & PTJ Membayar<br>Nombor Kumpulan Aset<br>Vot/ Dana<br>Program/ Aktiviti<br>Projek/ Setia/ Subsetia/ CP<br>Usia Guna (Tahun / Bulan)*<br>Kod Item*<br>Perihal Aset** |                                                                                 |                               | Pengelasan Aset<br>Penjejasan Aset<br>Pelupusan Aset Dengan Ha<br>Pelupusan Aset Tukar Bara<br>Pelupusan Aset Tukar Bara<br>Pelupusan Aset (Lain-lain)<br>Pelarasan Aset<br>Pembatalan Urusniaga Aset | asil<br>ang/ Tukar Beli<br>et |                           |
|                                         |                                                                                | Butiran Lain Perihal Aset                                                                                                    | (Maksimum 300 Aksara)<br>Jika berkenaan (Maksimum 100 Aksara)<br>Jika berkenaan | Tindal                        | an Tandatangan<br>Ringkas                                                                                                    | Tarikh                        | Nc<br>Nomb                |
|                                         |                                                                                | 11101 3150                                                                                                    |                                                                                 | Sedia                         |                                                                                                    |                               | No. Dokumen:              |

BPD AA

Nombor Dokumen/ Nombor Dokumen Kawalan

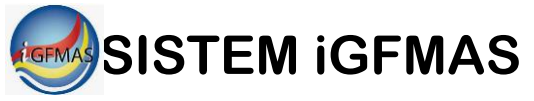

|                           | ← → C Inttps://lgfmas.anm.gov.my/irj/portal                                                                                                    |
|---------------------------|----------------------------------------------------------------------------------------------------|
| LOGIN DALAM SISTEM iGFMAS | 🌍 Portal Pekeliling Per 🐵 Garis Panduan 🔇 Portal SPA - SPPA 3.0 🐱 Inbox [1/334] - Ru K! Kahoot! G acre to square met 📔 CIMB Clicks 🕞 GoNative - Convert 🧉                                          |
| 1. PILIH DATA INDUK       |                                                                                                    |
| 2. PILIH KOD ITEM         | Image: Tugasan       Data Induk       Waran       Baucar Jurnal       Perolehan       Pengurusan Arahan Pembayaran       Terimaan       Panjar       Perakaunan Aset       Laporan       JSM       |
| 3. RUANGAN PILIHAN UTAMA  | Kumpulan PTJ & PTJ       Kawalan Profil       Aset Pajakan Kewangan       Aset Konsesi       Aset       Kod Item       Maklumat Pembekal       Borang Akaun Pukal       Borang Akaun Pukal       S |
| KOD ITEM CLICK            | Paparan Kod Item                                                                                                    |
|                           | DATA INDUK KOD ITEM                                                                                                    |

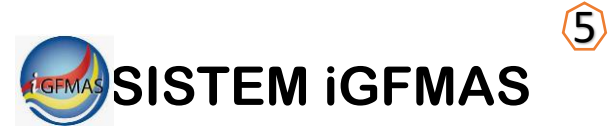

4. TAIPKAN NAMA ASET YANG DIPERLUKAN DENGAN SIMBOL \* DIHURUP PERTAMA DAN HURUF AKHIR RUANGAN "Material Description".

#### CONTOHNYA:

#### \*BANGUNAN\*

5. PILIH "Start Search"

#### 6. SKROLL MOUSE KE ATAS DAN KE BAWAH SEHINGGA "Description" YANG DIKEHENDAKI ADA.

# DOUBLE CLIK "Description" YANG DIPERLUKAN, CONTOHNYA "BANGUNAN PEJABAT" 00000000A1432102

## PANDUAN CARIAN KOD ITEM ASET

#### All Values: Material Number Personal Value List Hide Search Criteria 🔑 Search Criteria <del>\$</del>4 Material description III \*BANGUNAN\* EN EN đ Language Key ⇔ ⇔ Material $\diamond$ Restrict Number of Value List Entries To 500 Start Search Reset

#### Results List: There are more than 500 results for Kod Item

|      | Description                                        | ±. | Language | Material              |
|------|----------------------------------------------------|----|----------|-----------------------|
|      | HARTANAH PELABURAN - PEMBAIKAN BANGUNAN-           |    | EN       | 00000000A2232299      |
|      | HARTANAH, LOJI DAN PERALATAN - BANGUNAN            |    | EN       | 000000000A1432101     |
|      | HARTANAH, LOJI DAN PERALATAN - BANGUNAN            |    | EN       | 000000000A1432102 - 7 |
|      | HARTANAH, LOJI DAN PERALATAN - BANGUNAN            |    | EN       | 000000000A1432103     |
|      | HARTANAH, LOJI DAN PERALATAN - BANGUNAN            |    | EN       | 000000000A1432104     |
|      | HARTANAH, LOJI DAN PERALATAN - BANGUNAN-           |    | EN       | 00000000A1432199      |
|      | MESIN DAN BAHAN BINAAN BANGUNAN COKL               |    | EN       | 22101910000000001     |
|      | MESIN DAN BAHAN BINAAN BANGUNAN N/A                |    | EN       | 22101910000000031     |
|      | MESIN DAN BAHAN BINAAN BANGUNAN NA                 |    | EN       | 2210191000000004R     |
| Nore | Search Helps: Material Number/Material Description |    | •        |                       |
|      |                                                    |    |          | OK Cancel             |

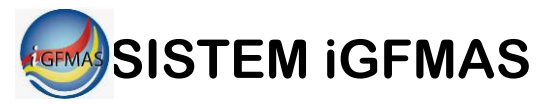

| 8. | PAPARAN KOD ITEM |
|----|------------------|
|    | UNTUK BANGUNAN   |
|    | PEJABAT          |

DATA INDUK KOD ITEM

| Jana                                              |                  |                     |                     |   |  |
|---------------------------------------------------|------------------|---------------------|---------------------|---|--|
| PILIHAN UTAMA                                     |                  |                     |                     |   |  |
| Kod Item<br>∏arikh Tamat Sah<br>Perihal<br>Status | 00000000A1432102 | 8 Sehingga Sehingga | <ul> <li></li></ul> | * |  |

## SISTEM eP

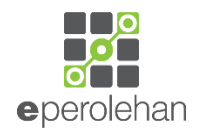

## PANDUAN CARIAN KOD ITEM ASET

- 1. LAYARI WEB https://www.eperolehan.gov.my
- 2. PILIH "Carian Kod Item"

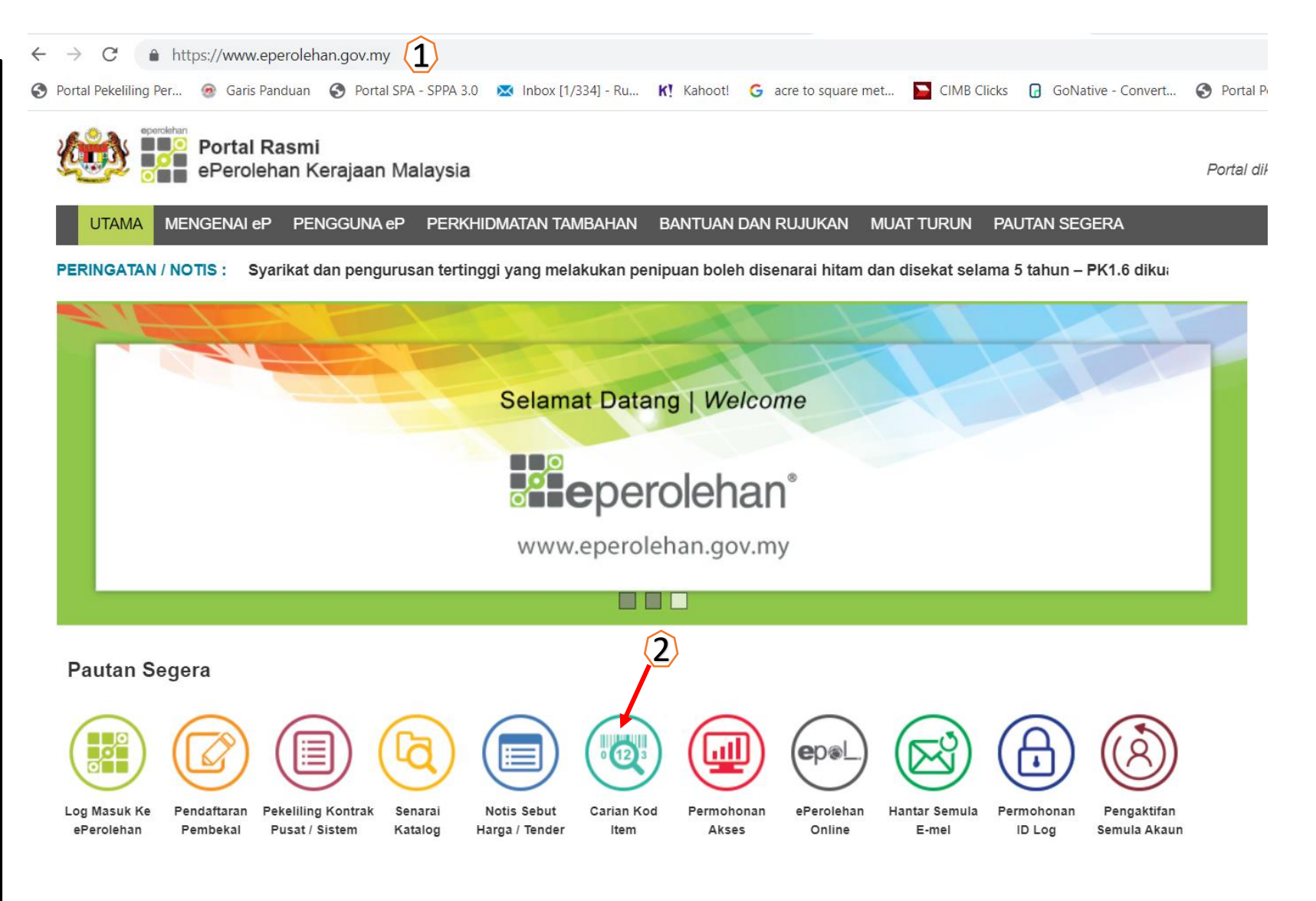

## SISTEM eP

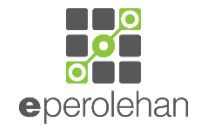

## PANDUAN CARIAN KOD ITEM ASET

- PAPARAN SKRIN "Carian Kod Item" 3.
- 4. PILIH "Jenis Item" SAMA ADA "Semua/Produk/Perkhidmatan"
- 5. TAIP "Nama Item" YANG DIPERLUKAN CONTOH:

PRINTER

- **PAPARAN** "Carian Kod Item" 6. **BERDASARKAN "Nama Item"** PRINTER
- 7. PILIH "Mukasurat" BAGI MELIHAT "Nama Item" YANG BERSESUAIAN

| UTAMA M                  | IENGENAI eP PENGGUNA eP PERKHIDMATAN TAI       | IBAHAN BANTUAN DAN RUJUKAN    | MUAT TURUN PAUTAN SEGERA      |                                    |                 |
|--------------------------|------------------------------------------------|-------------------------------|-------------------------------|------------------------------------|-----------------|
| Carian Kod Ite           | m                                              |                               |                               |                                    |                 |
| Carian                   | Kod Item 3                                     |                               |                               |                                    |                 |
| CARIAN                   | ~                                              |                               |                               |                                    | ^               |
| Jenis Ite                | m Semua - (4)                                  |                               |                               |                                    |                 |
| Kod Ite                  | m Semua<br>Produk<br>Perkhidmatan              |                               | Nama Item                     | • (5)                              | Cari Set Semula |
| Carian Kod Item          | od Item                                        |                               |                               |                                    |                 |
|                          |                                                |                               |                               |                                    |                 |
| CARIAN                   |                                                |                               |                               |                                    | ^               |
| Jenis Item P<br>Kod Item | roduk 🔹                                        |                               | Nama Item PRINTER             | 6                                  | Cari Set Semula |
| HASIL CARIAN             |                                                |                               |                               |                                    | ^               |
| Kod Item ≎               | Nama Item (Baha                                | sa Melayu) 🗘                  |                               | Nama Item (English) 🗘              |                 |
| 14111507                 | KERTAS PENCETAK ATAU FOTOKOPI                  |                               | PRINTER OR COPIER PAPER       |                                    |                 |
| 39131505                 | ALAT MELABELKAN WAYAR DAN PENCETAK             |                               | WIRE LABELING TOOL AND PRINT  | ER                                 |                 |
| 42201710                 | ULTRASOUND PERUBATAN, DOPPLER ATAU PENCETAK E  | СНО                           | MEDICAL ULTRASOUND OR DOPP    | LER OR ECHO PRINTERS               |                 |
| 42203701                 | FILEM STAMPERS ATAU PENCETAK-PENCETAK PENGEN   | ALPASTIAN PERUBATAN SINARAN X | MEDICAL X RAY FILM DAYLIGHT S | TAMPERS OR IDENTIFICATION PRINTERS |                 |
| 42203705                 | IMEJ PERUBATAN PENCETAK LASER KERING ATAU IMEJ |                               | MEDICAL IMAGING DRY LASER PR  | INTERS OR IMAGERS                  |                 |
| 42203709                 | PAMERAN GABUNGAN DAN PENCETAK UNTUK SISTEM S   | INAR X SET-SET PENENTUKUR     | COMBINATION DISPLAYS AND PRI  | NTERS FOR X RAY SYSTEM CALIBRATOR  | SETS            |
| 42295010                 | PENCETAK ENDOSKOPIK ATAU AKSESORI              |                               | ENDOSCOPIC PRINTERS OR ACC    | SSORIES                            |                 |
| 43202216                 | KABEL SAMBUNGAN PENCETAK                       |                               | PRINTER CONNECTION CABLE      |                                    |                 |
| 43212100                 | PENCETAK KOMPUTER                              |                               | COMPUTER PRINTERS             |                                    |                 |
| 43212101                 | PENCETAK JALUR                                 |                               | BAND PRINTERS 7               |                                    |                 |
|                          |                                                | Mukasurat 1/7 « <             | 1234567 > >                   |                                    |                 |

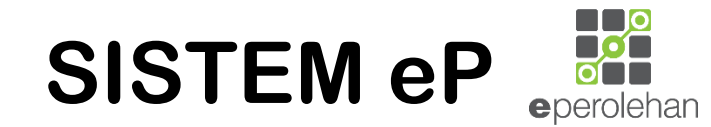

- 8. SETELAH "Nama Item" YANG DIPERLUKAN TELAH DIPILIH. DOUBLE CLIK PADA "Kod Item"
- 9. PAPARAN "Kod Item" YANG LEBIH TERPERINCI

| Kod Item 💠        | Nama Item (Bahasa Melayu) 💲                                               | Nama Item (English) 💠                                              |
|-------------------|---------------------------------------------------------------------------|--------------------------------------------------------------------|
| 14111507          | KERTAS PENCETAK ATAU FOTOKOPI                                             | PRINTER OR COPIER PAPER                                            |
| 42201710          | ULTRASOUND PERUBATAN, DOPPLER ATAU PENCETAK ECHO                          | MEDICAL ULTRASOUND OR DOPPLER OR ECHO PRINTERS                     |
| 42203701          | FILEM STAMPERS ATAU PENCETAK-PENCETAK PENGENALPASTIAN PERUBATAN SINARAN X | MEDICAL X RAY FILM DAYLIGHT STAMPERS OR IDENTIFICATION PRINTERS    |
| 42203705 <b>O</b> | IMEJ PERUBATAN PENCETAK LASER KERING ATAU IMEJ                            | MEDICAL IMAGING DRY LASER PRINTERS OR IMAGERS                      |
| 422037/9          | PAMERAN GABUNGAN DAN PENCETAK UNTUK SISTEM SINAR X SET-SET PENENTUKUR     | COMBINATION DISPLAYS AND PRINTERS FOR X RAY SYSTEM CALIBRATOR SETS |
| 42297010          | PENCETAK ENDOSKOPIK ATAU AKSESORI                                         | ENDOSCOPIC PRINTERS OR ACCESSORIES                                 |
| 43212100          | PENCETAK KOMPUTER                                                         | COMPUTER PRINTERS                                                  |
| 43212101          | PENCETAK JALUR                                                            | BAND PRINTERS                                                      |
| 43212102          | PENCETAK DOT MATRIKS                                                      | DOT MATRIX PRINTERS                                                |
| 43212103          | PENCETAK DYE SUBLIMINATION                                                | DYE SUBLIMINATION PRINTERS                                         |
|                   | Mukasurat 1/5 🔍 < 🚺 2 3                                                   | 4 5 > >                                                            |

| ARIAN       | 9                        | Cipta Item Katalog Baru |                                      |                              | ×                    |
|-------------|--------------------------|-------------------------|--------------------------------------|------------------------------|----------------------|
| Jenis Item  | Produk                   | Kod Segmen : 43000000   | Tajuk Segmen : TEKNOLOGI MAKLUMAT, F | PENYIARAN DAN TELEKOMUNIKASI |                      |
| Kod Item    |                          | Kod Famili: 43210000    | Tajuk Famili : PERALATAN DAN AKSESO  | RI UNTUK KOMPUTER            | 0                    |
|             |                          | Kod Kelas : 43212100    | Tajuk Kelas : PENCETAK KOMPUTER      |                              | Cari Set S           |
| ASIL CARIAN |                          | Kod Item 💲              | Nama Item (Bahasa Melayu) 💲          | Nama Item (English) 💲        |                      |
| Kod item ≎  |                          | 43212101                | PENCETAK JALUR                       | BAND PRINTERS                | =nalish) ≎           |
| 14111507    | KERTAS PENCETAK ATAU FO  | 43212102                | PENCETAK DOT MATRIKS                 | DOT MATRIX PRINTERS          |                      |
| 42201710    | ULTRASOUND PERUBATAN.D   | 43212103                | PENCETAK DYE SUBLIMINATION           | DYE SUBLIMINATION PRINTERS   | IRS                  |
| 42203701    | FILEM STAMPERS ATAU PENC | 43212104                | PENCETAK INKJET                      | INKJET PRINTERS              | ICATION PRINTERS     |
| 42203705    | IMEJ PERUBATAN PENCETAK  | 43212105                | PENCETAK LASER                       | LASER PRINTERS               |                      |
| 42203709    | PAMERAN GABUNGAN DAN P   | 43212106                | PENCETAK GARIS MATRIX                | LINE MATRIX PRINTERS         | STEM CALIBRATOR SETS |
| 42295010    | PENCETAK ENDOSKOPIK ATA  | 43212107                | PENCETAK PLOTTER                     | PLOTTER PRINTERS             |                      |
| 43212100    | PENCETAK KOMPUTER        | 43212108                | PENCETAK PITA HABA                   | THERMAL TAPE PRINTERS        |                      |
| 43212101    | PENCETAK JAI UR          | 43212109                | PENCETAK TANDA BEG                   | BAG TAG PRINTER              |                      |
| 43212102    | PENCETAK DOT MATRIKS     | 43212110                | PENCETAK PELBAGAI FUNGSI             | MULTI FUNCTION PRINTERS      |                      |
| 40040400    |                          |                         | Mukasurat 1/2                        | 2                            |                      |

https://1gfmas.anm.gov.my/irj/portal C  $\leftarrow$  $\rightarrow$ KOD ITEM JUGA BOLEH DICARI 🚱 Portal Pekeliling Per... 🙆 Garis Panduan 🔇 Portal SPA - SPPA 3.0 🔀 Inbox [1/334] - Ru... Ҟ Kahoot! 💪 acre to square met... 🕞 CIMB Clicks 🛛 GoNative - Convert... 🧲 MELALUI SISTEM iGFMAS ..... 10 LOGIN DALAM SISTEM igemas Waran Pengurusan Arahan Pembayaran **JSM** Tugasan Data Induk Baucar Jurnal Perolehan Terimaan Panjar Perakaunan Aset Laporan Kumpulan PTJ & PTJ Kawalan Profil Aset Pajakan Kewangan Aset Konsesi Aset Kod Item mat Pembekal Borang Akaun Pukal Borang Akaun Pukal S 11 10. PILIH DATA INDUK Paparan Kod Item DATA INDUK KOD ITEM 11. PILIH KOD ITEM Semak Data Simpan Hantar Lulus Kuiri Set Semula Hapus 12. CLICK PADA "Senarai Kod Jana Item ePerolehan" **PILIHAN UTAMA** 0 🗢 Sehingga Kod Item  $\diamond$ 67 67 ⇒ Tarikh Tamat Sah Sehingga Perihal • Status 12 Senarai Kod Item ePerolehan

**e**perolehan

SISTEM eP

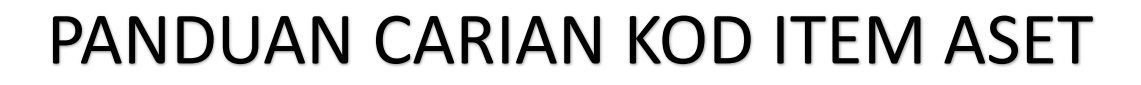

>> Maklumat Terperinci

>> Maklumat Terperinci

ALAT TULIS

>> Maklumat Terperinci

>> Maklumat Terperinci

CENDERAHATI

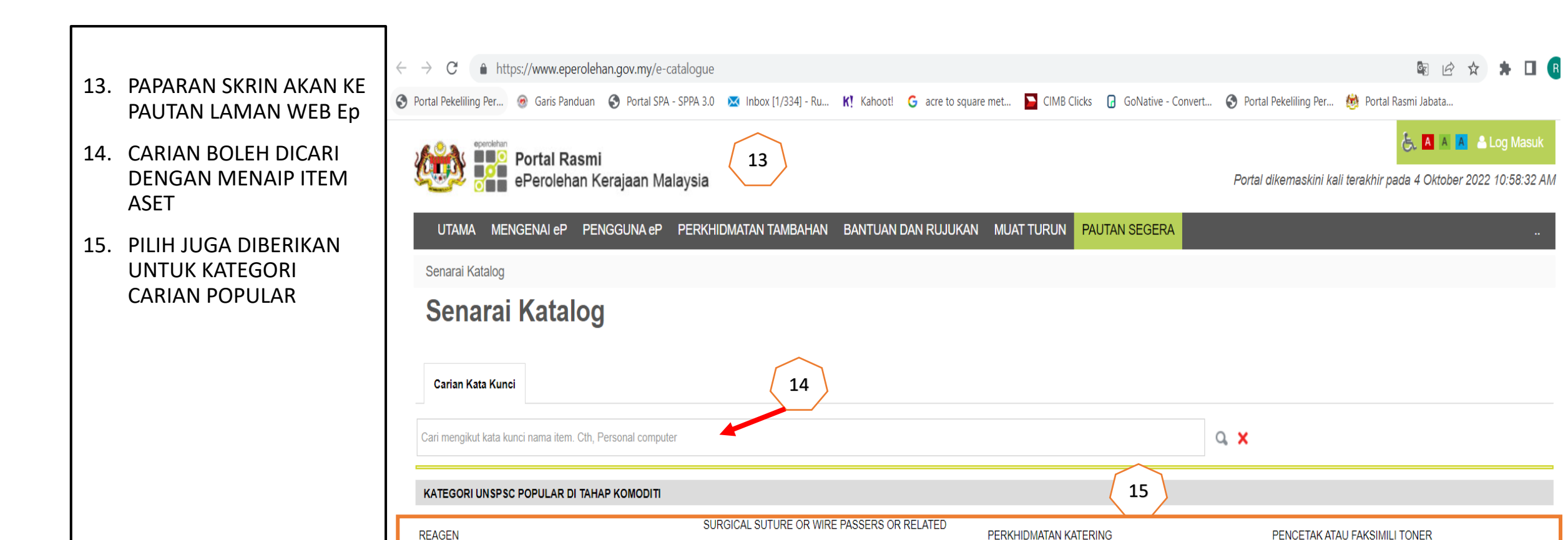

PRODUCTS

TEKAK ENT

>> Maklumat Terperinci

>> Maklumat Terperinci

SET INTRUMENT PEMBEDAHAN TELINGA, HIDUNG AND

**e**perolehan

>> Maklumat Terperinci

>> Maklumat Terperinci

ALAT-ALAT GANTI KENDERAAN

SISTEM eP

#### PANDUAN CARIAN KOD ITEM ASET SISTEM eP **e**perolehan 16 16. CARIAN MENGGUNAKAN Carian Kata Kunci 17 Q X PRINTER 102 Item ditemui bagi PRINTER Kategori KERTAS HABA SISTEM NOMBOR GILIRAN MESIN CETAK TIGA DIMENSI Tiada Gambar Tiada Gambar Tiada Gambar AKSESORI PENGANALISIS GAS DARAH ATAU BEKALAN KABEL KOMPUTER PENCETAK ENDOSKOPIK ATAU AKSESORI

**17. TAIPKAN PRINTER DAN TEKAN ENTER** 

CONTOH: PRINTER

KATA KUNCI.

BARCODE

- 18. CLICK "BAR PENCETAK KOD"
- KAMERA VIDEO ENDOSKOPIK ATAU PERAKAM ATAU KERTAS HABA THERMAL KERTAS HABA THERMA P., KERTAS HABA THERMA P., PENYESUAI ATAU AKSESORI By BK MAJU JAYA TRADI. By AI-MEDICTECH SDN. By MEGAH TECH SDN. BH. ANOSCOPES ATAU PROCTOSCOPES RM 400 RM 15 RM 0.01 MEMANTAU ATAU METER AKSESORI LABEL PENSTERILAN LENSOMETERS OFTALMIK Tiada Gambar AKSESORI AUTOSTAINER IMMUNOHISTOCHEMISTRY KALKULATOR DESKTOP DAKWAT ISIAN SEMULA **RIBON PENCETAK** KERTAS HABA THERMA P., KERTAS HABA THERMA P. KERTAS HABA THERMA P., KIT UNTUK MESIN PENCETAK By QUANTUM PRINTING S.. By IRAMURNI SDN. BHD.. By SYARIKAT MARDA HAT. MESIN DAKWAT PENDUA DIGITAL RM 3.8 RM 8.34 RM 399 BAHAN GUNA HABIS PENCETAK RESIT JUALAN POINT POS 18 BAR PENCETAK KOD 🧹 Tiada Gambar Tiada Gambar KAIN RENTANG/SEPANDUK

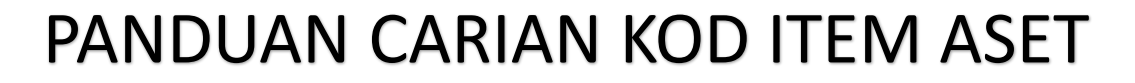

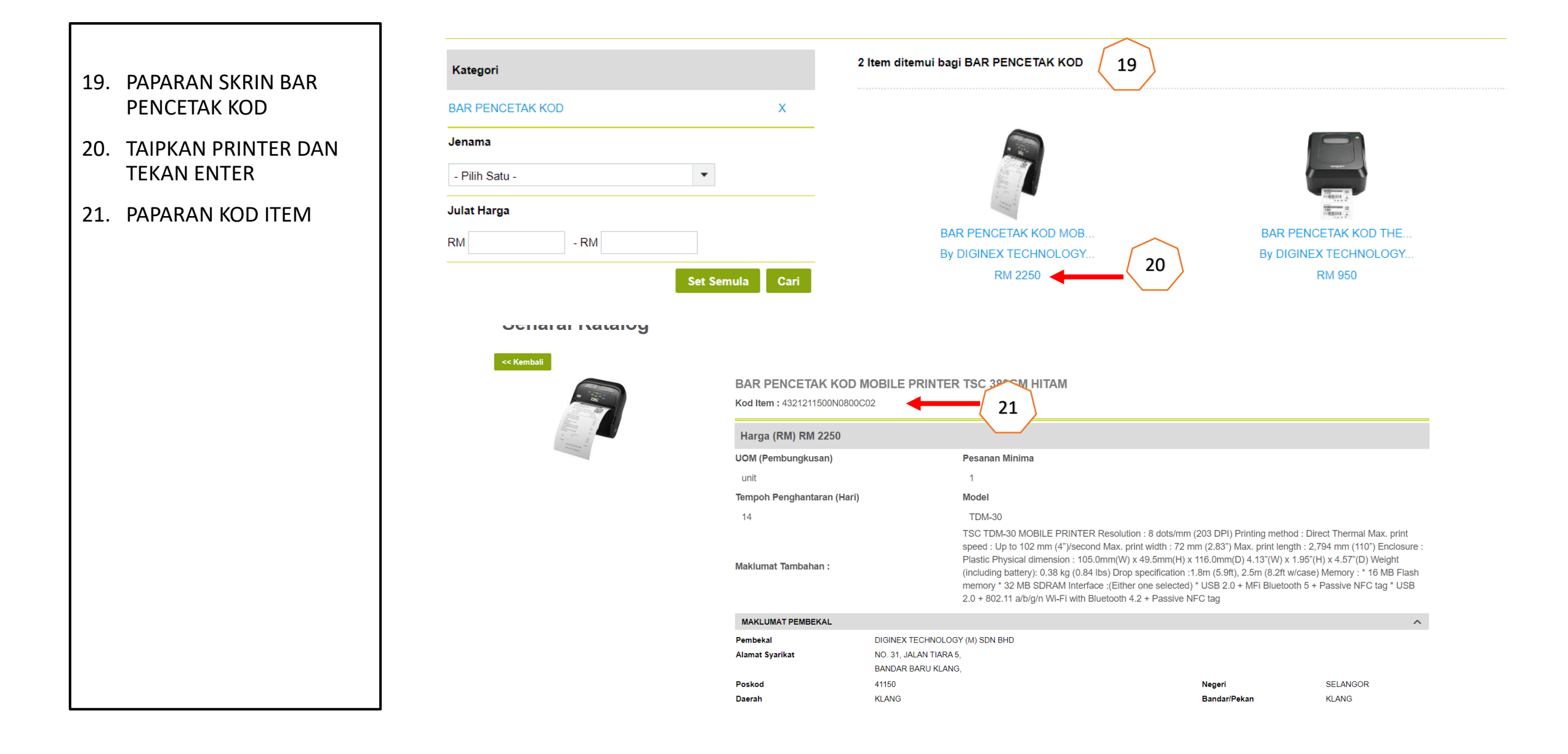

eperolehan

SISTEM eP

# **KOD ITEM ASET**

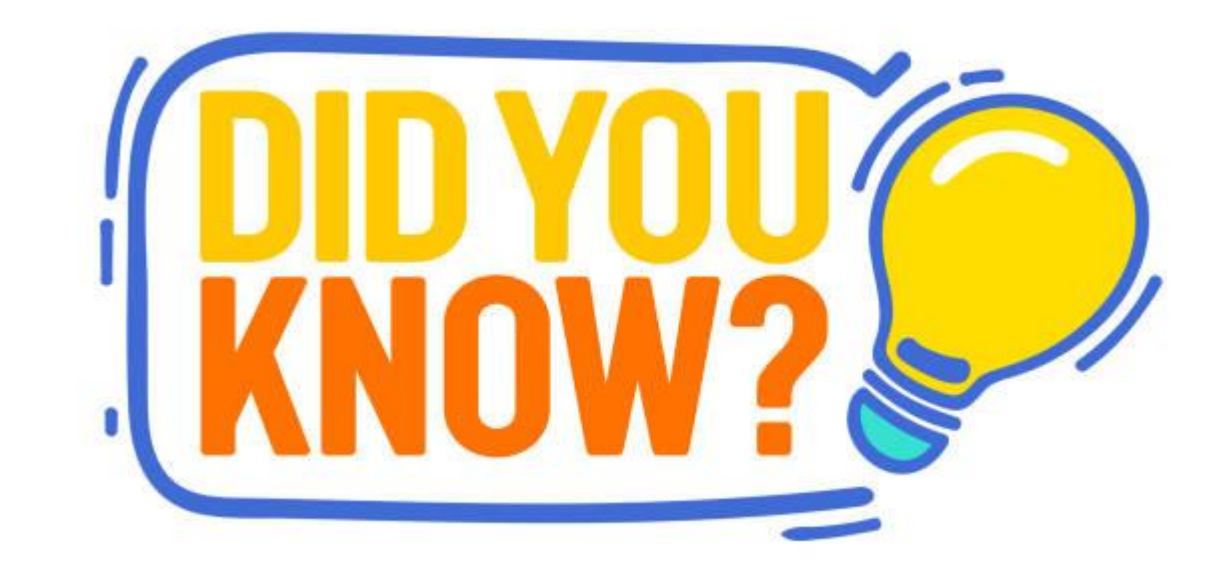

#### CONTOH PEMILIHAN KOD ITEM YANG TIDAK TEPAT

- PTJ telah menggunakan Kod Akaun CAA yang betul A1435201 Komputer dan Alat Kelengkapan dalam mengujudkan Data Induk Aset
- Bila Pemilihan Kod item tidak tepat Perihal Item dan Aset menjadi berbeza daripada CAA.

| Kelas Aset         Perihal Kelas Aset           VotDana         Program/Aktiviti         Projek/Setia/Sub-vnaCP           Nombor Aset -<br>Subnombor         Perihal Aset         Diwujudkan         Dikemaskini         Dipermodalkan         Tidak Aktif         Guna         Usia         Baki         Nilai           A1435201         KOMPUTER DAN ALAT KELENGKAPAN PROSESAN DATA ELEKTO         Conttoh Laporan         LDI           B64         060101         22.07.2021         02.11.2021         013/00         012/00         0.0 |                            |                                                                              |                        |            |             |               |             |                           |                                |           |
|----------------------------------------------------------------------------------------------------|----------------------------|------------------------------------------------------------------------------|------------------------|------------|-------------|---------------|-------------|---------------------------|--------------------------------|-----------|
| Nomber Aset-<br>Subnombor Perhal Aset Diwujudkan Divernaskini Dipermodalkan Tidak Aktif Guna Usia Guna Sisa (RM) (Tahun/ Utia Guna Sisa (RM) (Tahun/ Bulan) Bulan  topotot B64 06010 100001735445-0 DAKWAT ISIAN SEMULA 22.07.2021 02.11.2021 013/00 012/00 0.0                                                                                                    | Kelas Aset<br>Vot/Dana     | Perihal Kelas Aset<br>Program/Aktiviti                                       | Projek/Setia/Sub-craCP |            | Ta          | ikh           |             | Usia                      | Baki                           | Niai      |
| A1435201 KOMPUTER DAN ALAT KELENGKAPAN PROSESAN DATA ELEKTO CONTON Laporan LDI<br>B64 060101<br>100001735445-0 DAKWAT ISIAN SEMULA 22.07.2021 02.11.2021 01300 01200 0.0                                                                                                    | Nombor Aset -<br>Subnombor | Perihal Aset                                                                 |                        | Diwujudkan | Dikemaskini | Dipermodalkan | Tidak Aktif | Guna<br>(Tahun/<br>Bulan) | Usia Guna<br>(Tahun/<br>Bulan) | Sisa (RM) |
| 100001735445-0 DAKWAT ISIAN SEMULA 22.07.2021 02.11.2021 013/00 012/00 0.0                                                                                                    | A1435201                   | 435201 KOMPUTER DAN ALAT KELENGKAPAN PROSESAN DATA ELEKTO Contoh Laporan LDI |                        |            |             |               |             |                           |                                |           |
|                                                                                                    | 100001735445-0             | DAKWAT ISIAN SEMUI                                                           | LA                     | 22.07.2021 |             | 02.11.2021    |             | 013/00                    | 012/00                         | 0.00      |

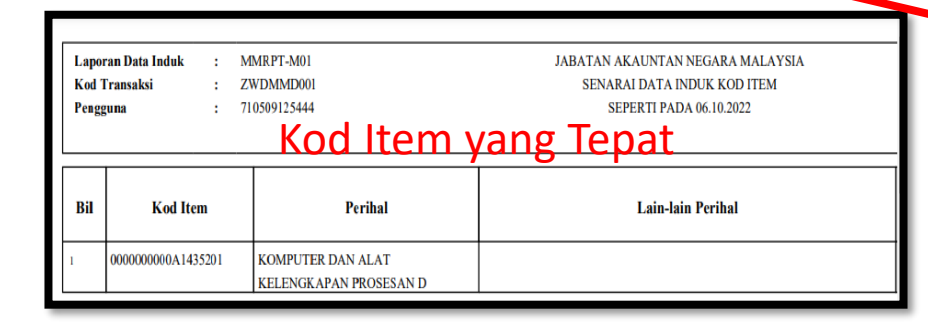

|   | No. Aset & Subnombor 10000                                   | 01735445 0                                                  |
|---|--------------------------------------------------------------|-------------------------------------------------------------|
|   |                                                              |                                                             |
|   | Kod Akaun*<br>Kumpulan PTJ & PTJ Dipertanggung*              | A1435201 KOMPUTER DAN ALAT KELENGKAPAN PROSESAN DATA ELEKTO |
|   | Pegawai Pengawal Dipertanggung                               |                                                             |
|   | Rumpulater I J & P I J Membayar<br>Begawai Pengawal Membayar |                                                             |
|   | No. Kumpulan Aset                                            |                                                             |
|   |                                                              |                                                             |
|   | Vot/Dana*<br>Program/Aktiviti                                |                                                             |
| l | Projek/Setia/Subsetia/CP                                     |                                                             |
| L |                                                              |                                                             |
| L | Tahun Usia Guna*                                             | 013                                                         |
| L | Bulan Usia Guna<br>Kod Item*                                 | 00<br>4412190401K060001C                                    |
|   | Perihal Kod Item                                             | DAKWAT ISIAN SEMULA PRINTER CANON BERWA N                   |
|   |                                                              |                                                             |
|   |                                                              |                                                             |
|   | Perihal Aset                                                 | DAKWAT ISIAN SEMULA                                         |
|   |                                                              |                                                             |

#### CONTOH PEMILIHAN KOD ITEM YANG TEPAT

- PTJ hendaklah memastikan pemilihan Kod Item selari dengan kod CAA Aset.
- Persamaan Kod Akaun dan 8 digit akhir di Kod Item
- Perihal Kod Item akan menjadi
   Perihal Aset di Laporan Data Induk (LDI) & Laporan Baki Aset (LBA) PTJ

| Kelas Aset<br>Vot/Dana     | Perihal Kelas Aset<br>Program/Aktiviti | Projek/Setia/Subsetia/CP |            | Tar         | ikh           |             |
|----------------------------|----------------------------------------|--------------------------|------------|-------------|---------------|-------------|
| Nombor Aset -<br>Subnombor | Perihal Aset                           | Cont                     | oh Lap     | Dikemaskini | Dipermodalkan | Tidak Aktif |
| A1432102                   | BANGUNAN PEJABAT                       | (TERMASUK INSTITUT PEL   | AJARAN DAN |             |               |             |
| 100000074943-0             | HARTANAH, LOJI DAN<br>PEJABAT (T       | PERALATAN - BANGUNAN     | 20.04.2019 | 21.04.2019  | 01.01.2018    |             |
|                            |                                        |                          |            |             |               |             |
|                            |                                        |                          |            |             |               |             |

| No. Aset & Subnombor 10000074943 0                                                                                                    |                                                                                                    |  |  |  |
|----------------------------------------------------------------------------------------------------|----------------------------------------------------------------------------------------------------|--|--|--|
|                                                                                                    |                                                                                                    |  |  |  |
| Kod Akaun*<br>Kumpulan PTJ & PTJ Dipertanggung*<br>Pegawai Pengawal Dipertanggung<br>Kumpulan PTJ & PTJ Membayar*<br>Pegawai Pengawal Membayar<br>No Kumpulan Aset | A1432102       BANGUNAN PEJABAT (TERMASUK INSTITUT PELAJARAN DAN         53100401       KETUA POLIS DAERAH KENINGAU         E2       KETUA SETIAUSAHA, KEMENTERIAN DALAM NEGERI         53100401       KETUA POLIS DAERAH KENINGAU         E2       KETUA SETIAUSAHA, KEMENTERIAN DALAM NEGERI         53100401       KETUA SETIAUSAHA, KEMENTERIAN DALAM NEGERI |  |  |  |
|                                                                                                    |                                                                                                    |  |  |  |
| Vot/Dana*<br>Program/Aktiviti<br>Projek/Setia/Subsetia/CP                                                                                                    | P00       LEBIHAN ATAU KURANGAN KUMPULAN WANG PEMBANGUNAN TE         = 8 digit akhir         Kod Item                                                                                                    |  |  |  |
|                                                                                                    |                                                                                                    |  |  |  |
| Tahun Usia Guna*<br>Bulan Usia Guna<br>Kod Item*<br>Perihal Kod Item                                                                                               | 050<br>00<br>000000000A1432102<br>000000000A1432102<br>HARTANAH, LOJI DAN PERALATAN - BANGUNAN PEJABAT<br>(TERMASUK INSTITUT PELAJARAN DAN INSTITUT<br>PENYELIDIKAN)                                                                                                    |  |  |  |
|                                                                                                    |                                                                                                    |  |  |  |
| Perihal Aset                                                                                                    | HARTANAH, LOJI DAN PERALATAN - BANGUNAN PEJABAT<br>(TERMASUK INSTITUT PELAJARAN DAN INSTITUT<br>PENYELIDIKAN)                                                                                                    |  |  |  |
| Butiran Lain Perihal Aset                                                                                                    | PP Tulid Fasa 1                                                                                                    |  |  |  |